Entering After-the-Fact Purchases into CU Marketplace

#### In This Guide

This guide discusses the After-the-Fact (ATF) purchase process. Topics covered are:

✓ ATF definition

✓ ATF process cycle

✓ Procedure to enter ATFs

# What is an ATF purchase?

According to the PSC Procedural Statement <u>After-the-Fact Purchases</u>, an ATF purchase occurs when a department makes a purchase for more than \$5,000 before issuance of a Purchase Order (PO). For example, authorizing a supplier to begin work before a PO is issued – even though the department has submitted a requisition – is an ATF. Similarly, obtaining goods or services on credit and subsequently submitting the invoice with a Payment Voucher/Authorization is an ATF unless it is a purchase specifically allowed to be paid by Payment Voucher/Authorization as set forth in the PSC Procedural Statement <u>Payment Voucher/Authorization</u>.

# ATF Process Cycle in CU Marketplace

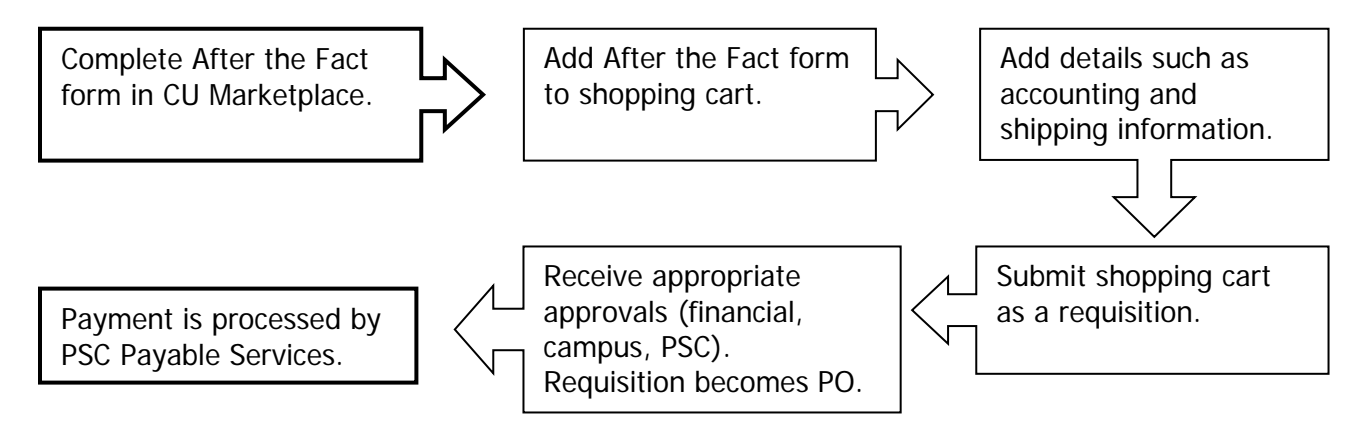

#### Procedure

Begin by accessing CU Marketplace via <u>your campus portal</u>. Locate your **CU Resources** section and, under the **Business Applications** area, select the **CU Marketplace** link.

Revised 07.15.15

Finance & Procurement Help Desk: 303.837.2161 For additional learning resources, visit <u>www.cu.edu/psc</u>.

Entering After-the-Fact Purchases into CU Marketplace

#### Step #1: Enter After the Fact form in CU Marketplace

- 1. From the **CU Purchasing & Payment Forms** section of the CU Marketplace home page, select the **After the Fact Form**. The form will appear in a separate window.
- 2. Enter the **Supplier** or click the **supplier search** link. Select the appropriate supplier from the list of results.

#### Can't find your supplier?

A supplier must be set up in CU Marketplace before you can enter a form. Refer to the <u>CU Supplier Portal web page</u> for guidance.

 Verify that supplier information is correct. A Fulfillment Address specified by the supplier as preferred will default.

|                     | Supplier and Item Information                                           |  |
|---------------------|-------------------------------------------------------------------------|--|
| Supplier            | National Taiwan Museum more info<br>select different supplier           |  |
| Fulfillment Address | no 2 Xian-Yang Rd: (preferred)<br>no 2 Xian-Yang Rd<br>Taipei, 10045 TW |  |

- 4. Enter the required item information, indicated by the boldfaced fields.
  - a. If available, enter the Catalog No.
  - b. Enter a detailed **Description**.
  - c. Enter the Quantity.
  - d. Enter the Unit Price.
  - e. If appropriate, select a different Packaging (UOM) measurement.
  - f. Select a **Commodity Code**.
  - g. Click the add attachments... link to

| Catalog No.          |                                                                  |
|----------------------|------------------------------------------------------------------|
| Description          | Digital Equipment and Paiwan and<br>Chinese translation services |
| Quantity             | 1                                                                |
| Packaging (UOM)      | 1 EA - Each 🔽                                                    |
| Unit Price           | 6,000.00                                                         |
| Commodity Code       | 13 - Professional Services & Traini 💟                            |
|                      | Invoice Attachment                                               |
| Attachments          |                                                                  |
| Internal Attachments |                                                                  |
| add attachment       |                                                                  |

attach the invoice(s) and other pertinent documentation. The invoice **must** be attached or the purchase will not be approved by the PSC.

Entering After-the-Fact Purchases into CU Marketplace

- 5. Enter the required Justification for Not Creating an Upfront PO.
  - a. Enter an Explanation of the Reason for the ATF. Include a description of
    - your department's internal controls and why controls did not prevent this situation from occurring. Also, include whether either party acted in bad faith or in a fraudulent manner.
  - b. Enter the Date of the ATF.
  - c. Provide an **Evaluation of Pricing** that assesses whether the prices or rates and fair and reasonable and the basis for that conclusion.
  - d. Provide a Description of Preventive Procedures which includes steps that are planned to

| Justification                            | n for Not Creating an Upfront PO                                                                                                    | ?   |
|------------------------------------------|----------------------------------------------------------------------------------------------------|-----|
| Explanation of the Reason for the<br>ATF | The total of the translation services was unexpectedly higher than anticipated.                                                         | ~   |
|                                          |                                                                                                    | V   |
|                                          | 1921 characters remaining expand   cl                                                                                                   | ea  |
| Date of the ATF                          | 9/28/2011                                                                                                    |     |
| Evaluation of Pricing                    | The equipment was based off Taiwan pricing and converted to USD. The translation serrvices was based off of hours worked in USD.        | ^   |
|                                          |                                                                                                    | V   |
|                                          | 1872 characters remaining expand   cl                                                                                                   | ear |
| Description of Preventive<br>Procedures  | Going forward, the Adminstrative office will work with all<br>Faculty and Staff to ensure PO's are inplace prior to work<br>completion. | ~   |
|                                          |                                                                                                    | V   |
|                                          | 1871 characters remaining expand   cl                                                                                                   | ea  |
| Confirmation of Funding                  | Cu reporting System m-Fin operating Summary as of 9/28<br>10:35 am shows the Available Balance at \$24,621.26                           | ^   |
|                                          |                                                                                                    | V   |
|                                          | 1895 characters remaining expand   ch                                                                                                   | ea  |
| Disbursement Has Already<br>Occurred     | No 🔽                                                                                                    |     |

prevent this situation from occurring again. Also, if similar violations have occurred in the past, explain why prior preventative actions did not work.

- e. Attest that your department has the available resources to pay for this ATF in the **Confirmation of Funding** section.
- f. Use the **Disbursement Has Already Occurred** dropdown menu to select whether or not payment has been made to the supplier.

# Step #2: Add form to your shopping cart

- 1. Use the **Available Actions** dropdown menu located at the top of page and select *Add and go to Cart;* click the **Go** button.
- 2. We recommend that you enter a unique shopping cart **Name** to easily identify or search for your

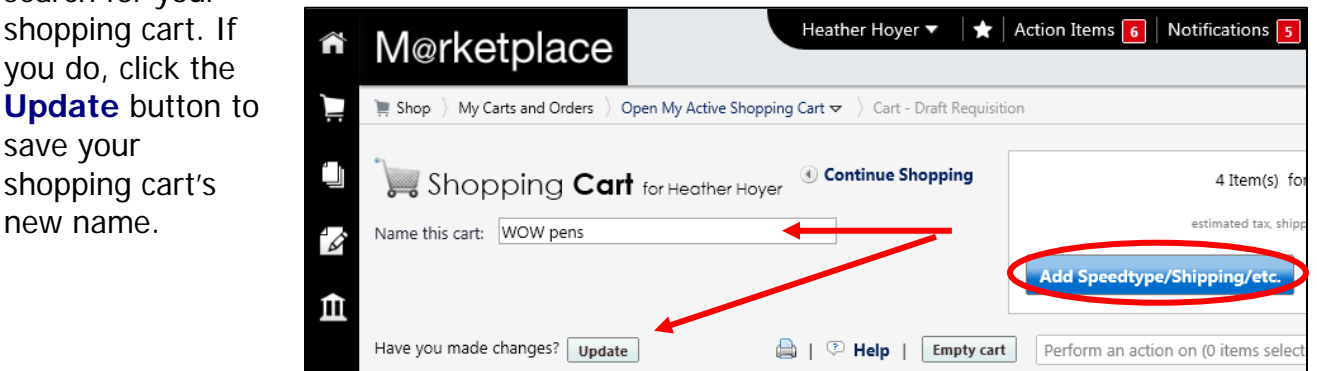

Finance & Procurement Help Desk: 303.837.2161 For additional learning resources, visit <u>www.cu.edu/psc</u>.

Entering After-the-Fact Purchases into CU Marketplace

#### Step #3: Add details to shopping cart

- 1. Click the Add Speedtype/Shipping/etc. button located in the upper right corner.
- 2. Navigation tabs appear at the top of the page and the error icon *highlights* where your attention is needed. You can click on the tab to navigate to the section and provide information.

|--|

An error message also displays next to the field missing required information.

SHIPPING INFORMATION

If you have set a Ship To default in your profile, you only need to come here if you want to change your default shipping address for this SPO.

- 3. Click the **Shipping** tab.
- 4. Click the **edit** button to the right of the **Ship To** field.
- 5. Use the dropdown to select from addresses in your profile.

Or, search for a different shipping address by clicking the **click here** link. Then, click the **select from org addresses** link and enter part of your address in the **Nickname/ Address Text** field. Select the appropriate address from the resulting list.

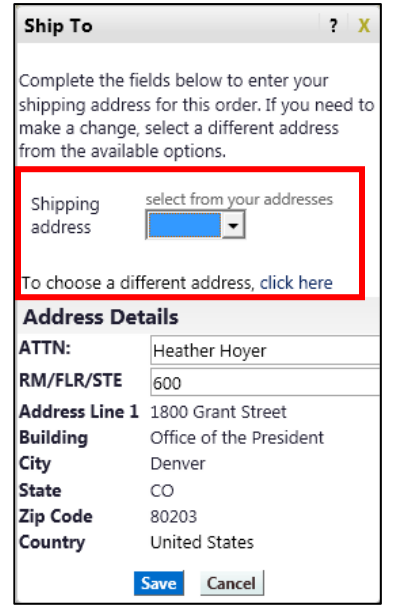

6. Enter the attention (ATTN) and room/floor/suite (RM/FL/STE) information and click the Save button.

Due to space limitations on the supplier's side, enter the **ATTN** and **RM/FL/STE** information as concisely as possible.

These fields can be used to enter other pertinent delivery information but keep in mind that the field truncates differently for different suppliers. Be brief!

Entering After-the-Fact Purchases into CU Marketplace

ACCOUNTING INFORMATION

- 7. Click the **Accounting Codes** tab.
- Click on the Required field link or the edit button to enter or search for the SpeedType and Account.
- Enter the appropriate SpeedType using one of the following methods:
  - If you have set your SpeedType Profile, click the Select

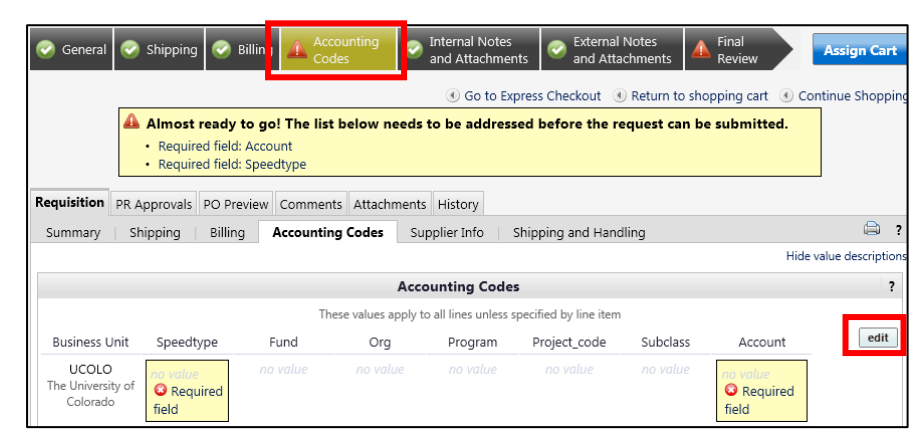

from profile values link to access your SpeedType list.

• Type the **SpeedType** and click the **recalculate/validate values** link to return the corresponding Fund, Org, Program or Project value values.

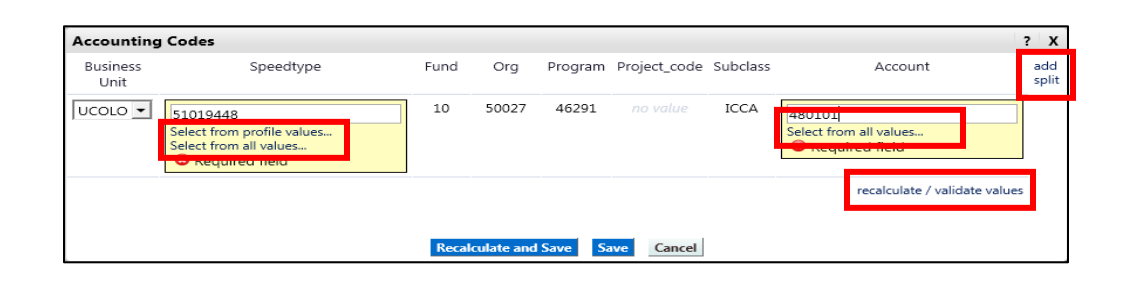

If needed, click the Select from all values.... link to search for the SpeedType using the Custom Field Search

You can search by all or part of the SpeedType number (value) or description.

| - Custom Field Search                        | ?                                                                             |                                                |
|----------------------------------------------|-------------------------------------------------------------------------------|------------------------------------------------|
| Value                                        | 5101                                                                          |                                                |
| Description                                  |                                                                               |                                                |
|                                              | Search                                                                        |                                                |
| Results per page 20 💌                        | Values Found 5                                                                |                                                |
| Value 📥                                      | Description                                                                   | △                                              |
|                                              |                                                                               |                                                |
| 51013624                                     | Regents General                                                               | select                                         |
| 51013624<br>51014397                         | Regents General<br>SA ICCA Recharge                                           | select                                         |
| 51013624<br>51014397<br>51017868             | Regents General<br>SA ICCA Recharge<br>Pres Funds                             | select<br>select<br>select                     |
| 51013624<br>51014397<br>51017868<br>51018505 | Regents General<br>SA ICCA Recharge<br>Pres Funds<br>Sa System Administration | select<br>select<br>select<br>select<br>select |

- 10. Type the **Account**, or click the **Select from all values....** link to search for the account using the **Custom Field Search**.
- 11. Click the **Save** button.
- Revised 07.15.15

Finance & Procurement Help Desk: 303.837.2161 For additional learning resources, visit <u>www.cu.edu/psc</u>.

Entering After-the-Fact Purchases into CU Marketplace

- 12. Click the **Internal Notes and Attachments** tab, if needed, to add notes to someone other than the supplier, such as the PSC purchasing agent or your financial approver.
- 13. Click the **Final Review** tab to complete your review. If needed, click the **edit** button to make additional updates.

## Step #4: Submit shopping cart as a requisition

(You must have Requestor access in order to perform this step.)

- 1. Click the **Submit Order** button located in the upper right corner.
- 2. A congratulatory message will appear, along with a summary of your requisition. CU Marketplace will send an email notification to the Approver(s).

## Step #5: Receive appropriate approvals

After the Requestor submits your shopping cart as a requisition, CU Marketplace routes your requisition for financial approval. Financial approval is given by an individual with a fiscal role on the SpeedType (except Officer or Fiscal Staff – Report Recipient) who is also a CU Marketplace Approver.

After financial approval is obtained, CU Marketplace routes your requisition to the appropriate campus approver, and then to the PSC, for approval. Once approved by the PSC, your requisition will convert into a PO. (Your PO is **not** communicated to the supplier.) The Requestor will receive an email notification from CU Marketplace.

## Step #6: Payment processed

Once your requisition is converted into a PO, the invoice is sent to PSC Payable Services for payment processing. An email notification is sent to the Requestor once the invoice is entered as a voucher into CU Marketplace. You can then review the voucher online.